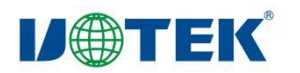

# UT-GM9600 快速入门

| 日期         | 作者      | 版本     | 说明 |
|------------|---------|--------|----|
| 2024/12/30 | 成剑辉、马敏捷 | V1.0.1 | 初版 |

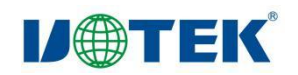

| ы | 큐 |
|---|---|
|   | X |

| 第一 | <del>-</del> 章、 | 产品介绍            | 1 |
|----|-----------------|-----------------|---|
| —  | 数据              | 雪手册             | 1 |
|    | 1.1             | 产品简介            | 1 |
|    |                 | 1.1.1 产品概述      | 1 |
|    |                 | 1.1.2 产品图片      | 2 |
|    |                 | 1.1.3 主要参数      | 2 |
|    |                 | 1.1.4 硬件资源      | 3 |
|    |                 | 1.1.5 软件资源      | 4 |
|    |                 | 1.1.6 应用范围      | 4 |
|    | 1.2             | 电气特性            | 5 |
|    |                 | 1.2.1 工作条件      | 5 |
|    |                 | 1.2.2 电源功率和功率特性 | 5 |
|    | 1.3             | 接口性能            | 5 |
|    |                 | 1.3.1 系统频率参数    | 5 |
|    |                 | 1.3.2 DI 接口性能参数 | 5 |
|    |                 | 1.3.3 DO 接口性能参数 | 5 |
|    |                 | 1.3.4 以太网接口性能参数 | 5 |
|    | 1.4             | 电磁兼容性           | 5 |
|    | 1.5             | 环境适应性           | 5 |
|    | 1.6             | 产品尺寸            | 7 |
|    | 1.7             | 已支持配件           | 7 |

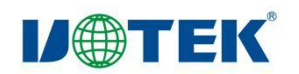

| 1.8 装箱清单7           |
|---------------------|
| 二、硬件接口8             |
| 2.1 接口分布            |
| 2.2 接口说明9           |
| 2.2.1 电源接口9         |
| 2.2.2 RS-232 接口10   |
| 2.2.3 RS-485 接口10   |
| 2.2.4 DI 接口11       |
| 2.2.5 DO 接口12       |
| 2.2.6 CAN 接口13      |
| 2.2.7 AI 接口14       |
| 2.2.8 LAN 口14       |
| 2.2.9 USB 接口15      |
| 2.2.10 Console 接口15 |
| 2.2.11 HDMI 接口15    |
| 2.3 按键16            |
| 2.3.1 RST 按键16      |
| 2.4 指示灯16           |
| 第二章、快速入门            |
| 一、必备软硬件18           |
| 1.1 必备硬件18          |
| 1.2 必备软件18          |

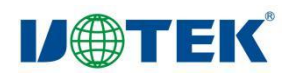

| 二、 | 硬件连接                             | 18 |
|----|----------------------------------|----|
|    | 2.1 启动配置                         | 18 |
|    | 2.2 电源连接                         | 18 |
| Ξ, | 网络登录                             | 19 |
|    | 3.1 IP 地址和密码                     | 19 |
|    | 3.2 SSH 远程登录                     | 19 |
| 四、 | 系统接口基本操作                         | 19 |
|    | 4.1 DI 的使用                       | 19 |
|    | 4.2 DO 的使用                       | 20 |
|    | 4.3 AI 的使用                       | 21 |
|    | 4.4 RS232、RS485 串口               | 21 |
|    | 4.5 RTC 的使用                      | 23 |
|    | 4.6 有线网络配置                       | 23 |
|    | 4.7 WI-FI 网络配置                   | 25 |
|    | 4.8 HDMI                         | 26 |
|    | 4.9 LED                          | 26 |
|    | 4.10 查看系统主频                      | 27 |
|    | 4.11 查看系统核心温度                    | 27 |
|    | 4.12 USB 设备                      | 27 |
|    | 4.13 4G 设备使用方法                   | 28 |
| 五、 | CAN 使用方法                         | 28 |
|    | 5.1 CAN 端口在 down 的状态下可使用以下方法进行配置 | 28 |

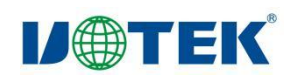

|    | 5.2 启用或关闭 CAN     | .28 |
|----|-------------------|-----|
|    | 5.3 CAN 测试        | .28 |
| 六、 | 镜像更新与烧录           | .29 |
|    | 6.1 解压 update.img | .29 |
|    | 6.2 更新镜像文件        | .30 |
|    | 6.3 打包 update.img | .32 |
|    | 6.4 烧写固件          | .33 |

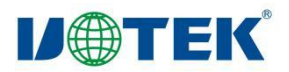

# 第一章、产品介绍

### 一、数据手册

### 1.1 产品简介

#### 1.1.1 产品概述

UT-GM9600系列,是一款面向工控市场的数字化集中控制器,采用 ARM 架构,搭载 RK3568J 处理器,专为要求独特结合实时处理和通信与应用处理的行业而设计,丰富的接 口,优异的性能是产品的显著亮点,板载 4GB 内存, eMMC 存储器 32GB。

UT-GM9600系列,接口方面拥有包括4路干兆以太网,2路USB2.0,3路隔离CAN2.0接口,8路隔离 RS-485,2路 R-S232,18路光耦隔离 DI,10路继电器隔离 DO,4路 ADC,1个 M.2座子 (SATA),1个 MiniPCle 座子 (可选 4G 或 5G redcap),Wi-Fi 可选,适用于更多行业。

UT-GM9600 系列,符合 EMC3 级设计,广泛应用于电力、石油、化工、交通、工业 自动化控制等行业。特别是数字化变电站、分布式能源、发电厂、光伏、风电、储能、动力 环境监控、楼宇数字化、数字化工厂等生产场景。

UT-GM9600系列,产品充分分析了用户需求的多样性,使用场景的差异性,并结合行业的功能需求、技术规范,采用"求同存异"的设计策略,无缝的实现了:数据采集器、PLC编程控制器、规约转换器、边缘网关等功能。

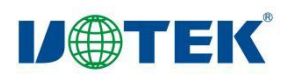

### 1.1.2 产品图片

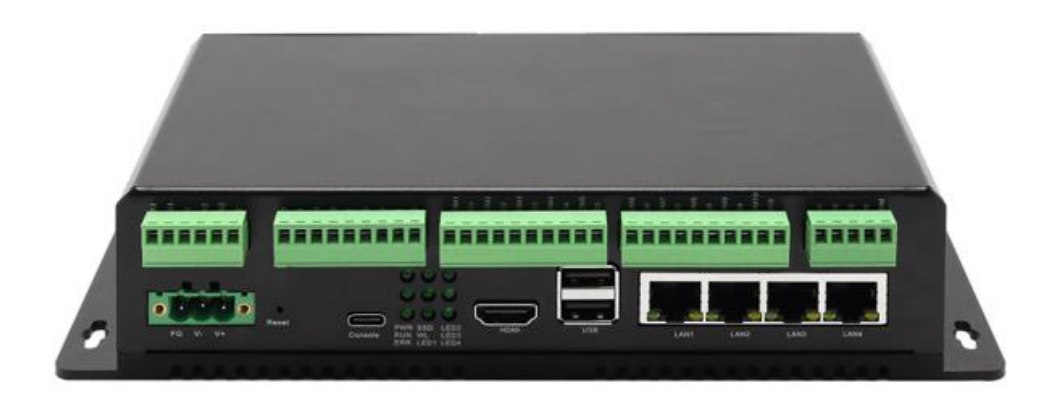

### UT-GM9600 前视图

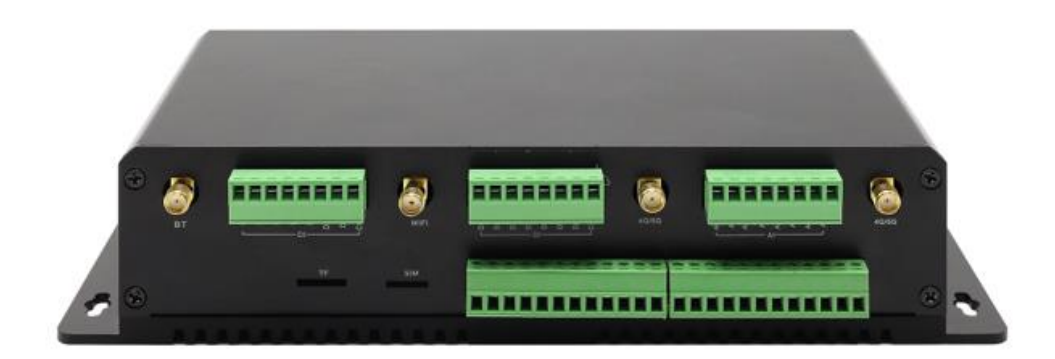

UT-GM9600 后视图

### 1.1.3 主要参数

| 处理器  | 4核 ARM Cortex-A55 处理器,最高主频 2.0GHz |
|------|-----------------------------------|
| RAM  | 4GB                               |
| eMMC | 32GB                              |
| 操作系统 | Ubuntu20.04                       |
| 看门狗  | 支持硬件看门狗                           |
| RTC  | 内置 RTC, RTC 计时功能                  |
| 掉电保护 | 支持5秒                              |
| 电源输入 | DC 24V(12~36V 宽压供电)               |
| 复位按钮 | 支持设备复位重启                          |

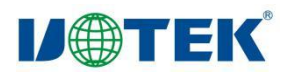

| 4G/5G       | 1 路,支持全网通(4G/5G red cap 可选)                      |  |  |  |  |
|-------------|--------------------------------------------------|--|--|--|--|
| WIFI        | 1 路,支持 2.4G/5.8G(可选)                             |  |  |  |  |
|             | GB/T17626-2、GB/T17626-3、GB/T17626-4、GB/T17626-5、 |  |  |  |  |
| EMC         | GB/T17626-6、GB/T17626-8、GB/T17626-9、GB/T17626-   |  |  |  |  |
|             | 10、GB/T17626-12(信号端口 2 级)                        |  |  |  |  |
| 外壳          | 铝合金底板及钣金外壳设计、防护等级 IP40                           |  |  |  |  |
| 外形尺寸(LxWxH) | LxWxH=230x114x50mm(不含安装配件)                       |  |  |  |  |
| 工作温度        | -40°C~+85°C                                      |  |  |  |  |
| 储存温度        | -40°C~+85°C                                      |  |  |  |  |
| 相对湿度        | 5%~95%(无凝霜)                                      |  |  |  |  |

### 1.1.4 硬件资源

| RS485 | 8 路,光电隔离,波特率 1200~115200bps                |
|-------|--------------------------------------------|
| RS232 | 2 路,光电隔离,波特率 1200~115200bps                |
| 以太网接口 | 4 路 10/100/1000M 自适应网口(独立 IP 不同网段,可支持桥接模式) |
| USB   | 2路USB2.0HOST                               |
| DI    | 18 路 DI,光耦隔离,1-4 为湿接点,5-18 为干接点,+9~24V     |
| DO    | 10 路 DO,继电器隔离,常开,触点阻性负载 3A/5A 250VAC/30VDC |
| CAN   | 3 路 CAN2.0,500kbps 工业级隔离                   |
| AI    | 4xAl 0-20mA,0-10V,1%,采样率 2ksps             |
| TF卡   | 1 路, TF 卡插槽, 最大适配 128G                     |
| M.2   | 1 路 M.2,可支持 SATA SSD 固态硬盘                  |
| HDMI  | 1 路 HDMI 1.4/2.0                           |

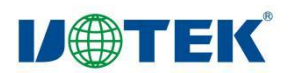

### 1.1.5 软件资源

- Ubuntu 系统;
- eMMC 驱动程序;
- ext4 文件系统;
- SSD 驱动程序;
- HDMI 显示驱动程序,液晶背光驱动,触摸屏驱动;
- USBHost 驱动程序, 支持 USB 键盘、USB 鼠标和 U 盘;
- 千兆以太网驱动程序;
- CAN 驱动程序;
- RS-485/RS-232 驱动程序;
- SD 卡驱动程序, 支持热插拔;
- I2C 驱动程序,包含 RTC 驱动等;
- LED 指示灯驱动程序;
- 4G 模块驱动程序;
- 5G 模块驱动程序;
- 通用数字 I/O 驱动程序;
- 看门狗及复位驱动程序;

### 1.1.6 应用范围

工业控制

工业网关

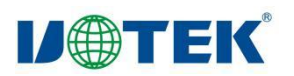

# 1.2 电气特性

### 1.2.1 工作条件

| 工作温度 | -40°C~+85°C |
|------|-------------|
| 储存温度 | -40°C~+85°C |
| 相对湿度 | 5%~95%(无凝霜) |

### 1.2.2 电源功率和功率特性

| 参数     | 最小 | 典型  | 最大   | 单位 | 备注 |
|--------|----|-----|------|----|----|
| 标准工作电压 | 12 | 24  | 36   | V  |    |
| 额定功率   | 21 | TBD | 19.8 | W  |    |

# 1.3 接口性能

### 1.3.1 系统频率参数

| 名称   | 最小  | 典型  | 最大  | 单位  | 说明     |
|------|-----|-----|-----|-----|--------|
| 系统主频 | 1.4 | 1.4 | 1.8 | GHz | 根据负载变化 |

### 1.3.2 DI 接口性能参数

| 信号类型 | 输入电压范围 |  |
|------|--------|--|
| 干节点  | /      |  |
| 湿节点  | 9-24V  |  |

### 1.3.3 DO 接口性能参数

| 接口类型  | 触点负载(阻抗) | 最大切换电压         | 最大切换电流 | 最大切换功率    |
|-------|----------|----------------|--------|-----------|
| 合中沙古现 | 100mΩ    | 250V@AC/30V@DC | E A    | 1250W@AC/ |
| 临亏继电器 |          |                | 5A     | 150W@DC   |

### 1.3.4 以太网接口性能参数

| 参数  | 测试条件 | 最小  | 典型  | 最大  | 单位   |
|-----|------|-----|-----|-----|------|
| 发速率 | 单向发  | 896 | TBD | 940 | Mb/s |
| 收速率 | 单向收  | 834 | TBD | 927 | Mb/s |

# 1.4 电磁兼容性

| 试验项目名称              | 试验接口    | 试验标准              | 试验等级 | 说明   |
|---------------------|---------|-------------------|------|------|
| 静电放电抗扰度试验           | 电源和信号端口 | GB/T 17626.2-2006 | 3    | PASS |
| 电快速瞬变脉冲群抗<br>扰度试验   | 电源和信号端口 | GB/T 17626.4-2006 | 3    | PASS |
| 雷击(浪涌)抗扰度试验         | 电源和信号端口 | GB/T 17626.5-2006 | 3    | PASS |
| 射频场感应的传导骚<br>扰抗扰度试验 | 电源和信号端口 | GB/T 17626.6-2006 | 3    | PASS |

# 1.5 环境适应性

| 试验项目名称    | 试验标准              | 试验条件  | 试验结果 |
|-----------|-------------------|-------|------|
| 低温启动与运行试验 | GB/T 2423.1-2008  | -40°C | PASS |
| 高温启动与运行试验 | GB/T 2423.2-2008  | +85°C | PASS |
| 恒定湿热试验    | GB/T 2423.3-2006  | +85°C | PASS |
| 正弦震动试验    | GB/T 2423.10-2019 | 不带包装  | PASS |
| 自由跌落试验    | GB/T 2423.1-2008  | 带盒    | PASS |

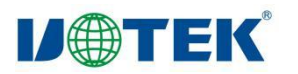

# 1.6 产品尺寸

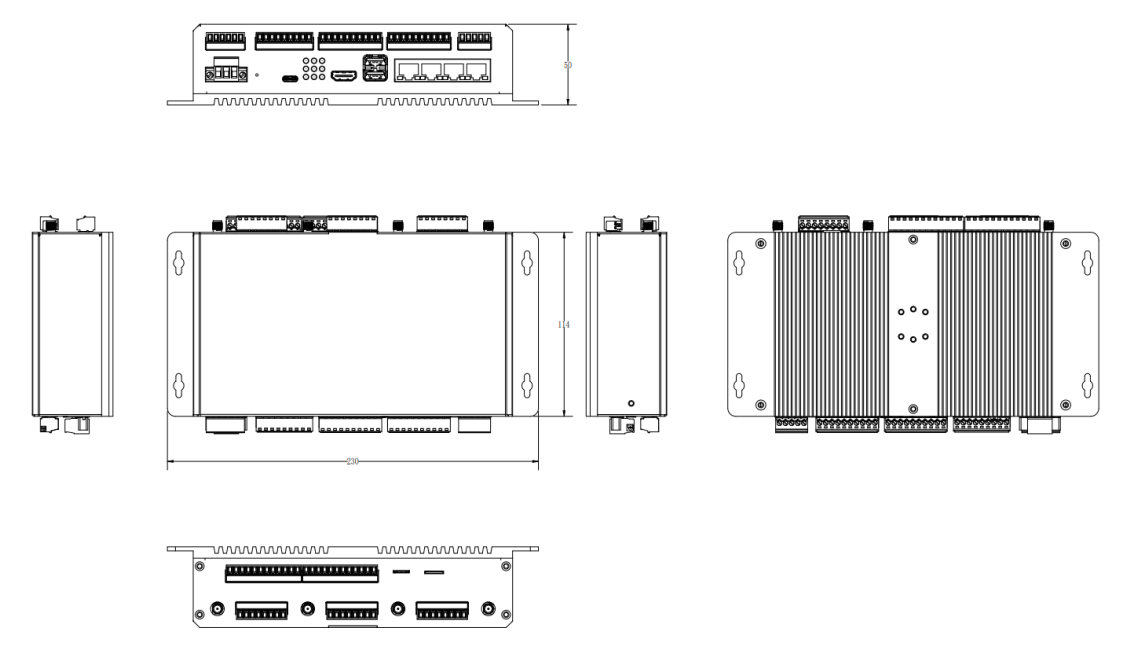

产品尺寸: LxWxH=230x114x50mm(不含安装配件)

# 1.7 已支持配件

| 序号 | 名称        | 型号        | 厂商 | 说明  |
|----|-----------|-----------|----|-----|
| 1  | 4G module | U9300C    | 龙尚 | 可选项 |
| 2  | 5G module | MT5710-CN | 鼎桥 | 可选项 |

# 1.8 装箱清单

| 序号 | 名称           | 数量 |
|----|--------------|----|
| 1  | 4G/5G 吸盘天线   | 2  |
| 2  | 双频 WiFi 吸盘天线 | 2  |
| 3  | 合格证          | 1  |
| 4  | 保修卡          | 1  |

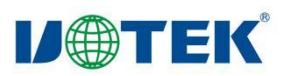

# 二、硬件接口

# 2.1 接口分布

如图 1-1、1-2 所示为 UT-GM9600 整机接口分布情况。

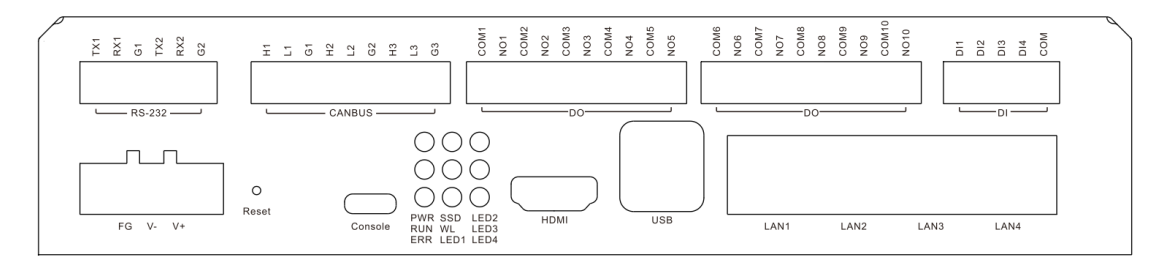

图 1-1 UT-GM9600 前面板接口分布图

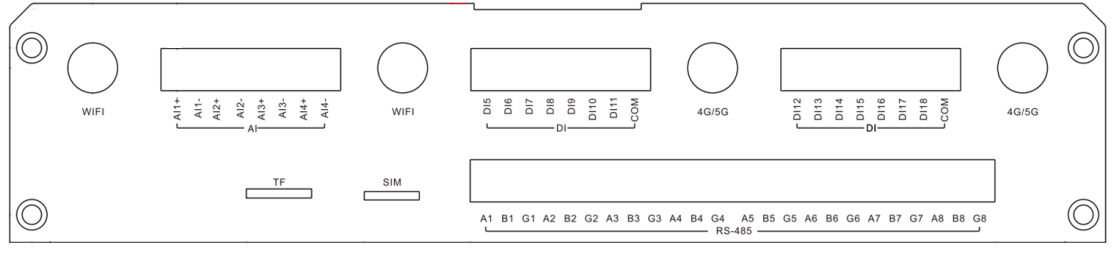

图 1-2 UT-GM9600 后面板接口分布图

UT-GM9600 背面接口如表 1-1 至表 1-2 所示。

| 序号 | 接口      | 端子/插座                 | 说明         |
|----|---------|-----------------------|------------|
| 1  | RS232   | 隔离 RS232 接口           | 3.81-6Pin  |
| 2  | CANBUS  | 隔离 CAN 接口             | 3.81-9Pin  |
| 3  | DO      | 隔离 DO 接口              | 3.81-10Pin |
| 4  | DO      | 隔离 DO 接口              | 3.81-10Pin |
| 5  | DI      | 隔离 DI 接口              | 3.81-4Pin  |
| 6  | POWER   | 电源端子插座                | 5.08-3Pin  |
| 7  | CONSOLE | 调试接口                  | RJ45       |
| 8  | HDMI    | HDMI 接口               | HDMI       |
| 9  | USB     | USB 2.0               | Туре-А     |
| 10 | LAN1    | 10/100/1000Mbps 自适应网口 | RJ45       |

第8页

表 1-1 UT-GM9600 前面板接口

V1.0.1

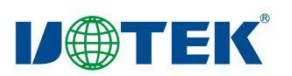

| 11 | LAN2 | 10/100/1000Mbps 自适应网口 | RJ45 |
|----|------|-----------------------|------|
| 12 | LAN3 | 10/100/1000Mbps 自适应网口 | RJ45 |
| 13 | LAN4 | 10/100/1000Mbps 自适应网口 | RJ45 |

### 表 1-2 UT-GM9600 后面板接口

| 序号 | 接口    | 端子/插座             | 说明         |
|----|-------|-------------------|------------|
| 1  | AI    | 隔离 AI 接口          | 3.81-4Pin  |
| 2  | DI    | 隔离 DI 接口          | 3.81-7Pin  |
| 3  | DI    | 隔离 DI 接口          | 3.81-7Pin  |
| 4  | RS485 | 隔离 RS485/RS232 接口 | 3.81-24Pin |

# 2.2 接口说明

### 2.2.1 电源接口

UT-GM9600 整机使用+12~36VDC 宽压供电,请搭配合适的电源使用。接口物理形 式为 3Pin、5.08mm 间距的绿色插座,插座自带螺丝孔,如图 1-3 所示。引脚定义如表 1-3 所示。

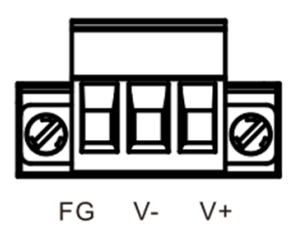

图 1-3 电源接口示意图

表 1-3 电源接口引脚定义

| 序号 | 接口 | 说明             |
|----|----|----------------|
| 1  | FG | 保护地            |
| 2  | V- | 系统直流电源地        |
| 3  | V+ | 系统直流电源 12V~36V |

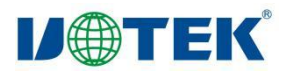

#### 2.2.2 RS-232 接口

UT-GM9600 提供 2 路隔离 RS-232 接口, 波特率 1200~115200bps, 使用一个 3.81-

6Pin 的座子引出,如图 1-4 所示。引脚定义从右到左如表 1-4 所示。

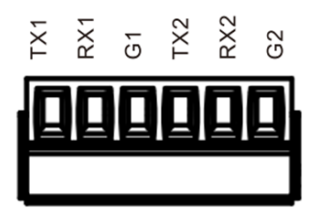

图 1-4 RS232 接口示意图

表 1-4 RS-232 座子引脚信号定义

| 接口  | 信号              | 说明   |
|-----|-----------------|------|
| TX1 | 第一路 RS-232 发送信号 | 独立隔离 |
| RX1 | 第一路 RS-232 接收信号 | 独立隔离 |
| G1  | 第一路 RS-232 信号地  | 独立隔离 |
| TX2 | 第二路 RS-232 发送信号 | 独立隔离 |
| RX2 | 第二路 RS-232 接收信号 | 独立隔离 |
| G2  | 第二路 RS-232 信号地  | 独立隔离 |

#### 2.2.3 RS-485 接口

UT-GM9600 提供 8 路隔离 RS-485 接口, 波特率 1200~115200bps, 使用两个 3.81-12Pin 的座子引出, 如图 1-5 所示。表 1-5 列出了其中一个座子的信号, 剩余一个座子类 似。

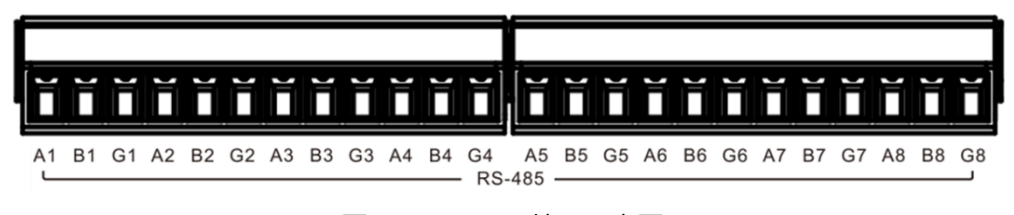

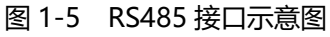

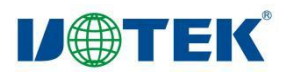

| 接口 | 信号              | 说明   |
|----|-----------------|------|
| A1 | 第一路 RS485 A 端信号 | 独立隔离 |
| B1 | 第一路 RS485 B 端信号 | 独立隔离 |
| G1 | 第一路 RS485 信号地   | 独立隔离 |
| A2 | 第二路 RS485 A 端信号 | 独立隔离 |
| B2 | 第二路 RS485 B 端信号 | 独立隔离 |
| G2 | 第二路 RS485 信号地   | 独立隔离 |
| A3 | 第三路 RS485 A 端信号 | 独立隔离 |
| B3 | 第三路 RS485 B 端信号 | 独立隔离 |
| G3 | 第三路 RS485 信号地   | 独立隔离 |
| A4 | 第四路 RS485 A 端信号 | 独立隔离 |
| B4 | 第四路 RS485 B 端信号 | 独立隔离 |
| G4 | 第四路 RS485 信号地   | 独立隔离 |

表 1-5 RS485 座子引脚信号定义

#### 2.2.4 DI 接口

UT-GM9600 提供 18 路光耦隔离 DI 接口,使用一个 3.81-5Pin 及两个 3.81-8Pin 的 座子引出,如图 1-6 所示。表 1-6 列出了其中一个座子的信号,剩余一个座子类似。

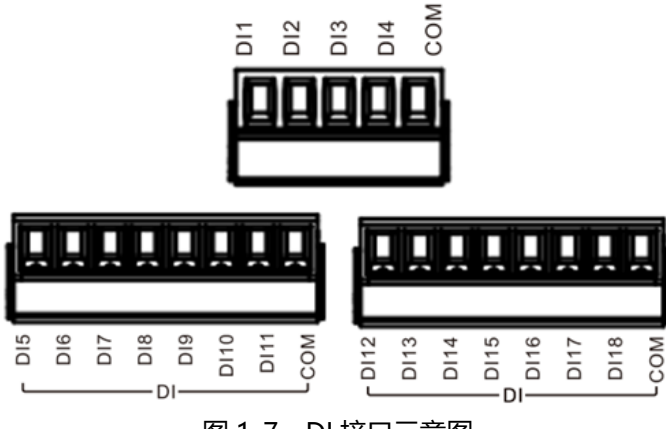

图 1-7 DI 接口示意图

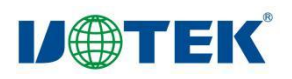

| 接口  | 信号     | 说明   |
|-----|--------|------|
| DI1 | DI1 接口 | 光耦隔离 |
| DI2 | DI2 接口 | 光耦隔离 |
| DI3 | DI3 接口 | 光耦隔离 |
| DI4 | DI4 接口 | 光耦隔离 |
| СОМ | 公共端    | 光耦隔离 |

表 1-7 DI 接口信号说明

#### 2.2.5 DO 接口

UT-GM9600 提供 10 路继电器常开输出接口, 隔离触点负载(阻性)3A/5A/250VAC/30VDC,最大切换电压 250VAC/30VDC,最大切换电流 5A。使用两个 3.81-10Pin 的座子引出,如图 1-7 所示。表 1-7 列出了其中一个座子的信号,剩余一个座子类似。

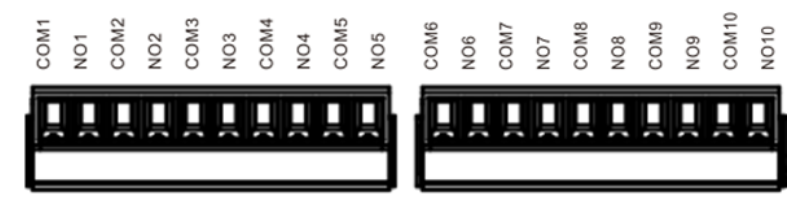

图 1-7 DO 接口示意图

表 1-7 DO 接口信号说明

| 接口   | 信号       | 说明                           |
|------|----------|------------------------------|
| COM1 | 公共端 1    | 隔离触点负载(阻性)3A/5A/250VAC/30VDC |
| NO1  | DO1 常开接口 | 隔离触点负载(阻性)3A/5A/250VAC/30VDC |
| COM2 | 公共端 2    | 隔离触点负载(阻性)3A/5A/250VAC/30VDC |
| NO2  | DO2 常开接口 | 隔离触点负载(阻性)3A/5A/250VAC/30VDC |
| COM3 | 公共端 3    | 隔离触点负载(阻性)3A/5A/250VAC/30VDC |
| NO3  | DO3 常开接口 | 隔离触点负载(阻性)3A/5A/250VAC/30VDC |
| COM4 | 公共端 4    | 隔离触点负载(阻性)3A/5A/250VAC/30VDC |
| NO4  | DO4 常开接口 | 隔离触点负载(阻性)3A/5A/250VAC/30VDC |

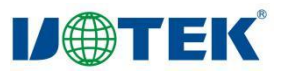

| COM5 | 公共端 5    | 隔离触点负载(阻性)3A/5A/250VAC/30VDC |
|------|----------|------------------------------|
| NO5  | DO5 常开接口 | 隔离触点负载(阻性)3A/5A/250VAC/30VDC |

### 2.2.6 CAN 接口

UT-GM9600 具有 3 路 CAN2.0 B 接口, 500kbps 工业级隔离。使用一个 3.81-9Pin 的座子引出,如图 1-8 所示。引脚定义从左到右如表 1-8 所示。

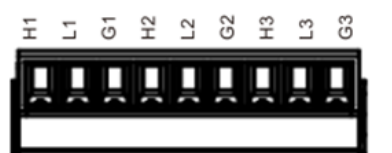

图 1-8 CAN 接口示意图

表 1-8 CAN 接口引脚定义

| 接口 | 信号       | 说明                     |
|----|----------|------------------------|
| H1 | H 信号线 1  | CAN2.0 B,500kbps 工业级隔离 |
| L1 | L信号线1    | CAN2.0 B,500kbps 工业级隔离 |
| G1 | CAN1 隔离地 | CAN2.0 B,500kbps 工业级隔离 |
| H2 | H 信号线 2  | CAN2.0 B,500kbps 工业级隔离 |
| L2 | L信号线2    | CAN2.0 B,500kbps 工业级隔离 |
| G2 | CAN2 隔离地 | CAN2.0 B,500kbps 工业级隔离 |
| H3 | H 信号线 3  | CAN2.0 B,500kbps 工业级隔离 |
| L3 | L信号线 3   | CAN2.0 B,500kbps 工业级隔离 |
| G3 | CAN3 隔离地 | CAN2.0 B,500kbps 工业级隔离 |

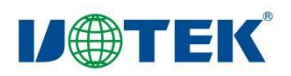

### 2.2.7 AI 接口

UT-GM9600 提供 4 路 AI 接口, 0-20mA, 0-10V, 1%, 采样率 2ksps。使用一个 3.81-8Pin 的座子引出, 如图 1-9 所示。引脚定义从左到右如表 1-9 所示。

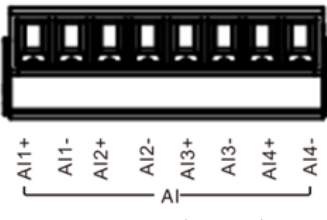

图 1-9 DI 接口示意图

表 1-9 DI 接口信号说明

| 接口   | 信号      | 说明                        |
|------|---------|---------------------------|
| AI1+ | Al1 接口+ | 0-20mA,0-10V,1%,采样率 2ksps |
| Al1- | Al1 接口- | 0-20mA,0-10V,1%,采样率 2ksps |
| AI2+ | Al2 接口+ | 0-20mA,0-10V,1%,采样率 2ksps |
| AI2- | Al2 接口- | 0-20mA,0-10V,1%,采样率 2ksps |
| AI3+ | Al3 接口+ | 0-20mA,0-10V,1%,采样率 2ksps |
| AI3- | Al3 接口- | 0-20mA,0-10V,1%,采样率 2ksps |
| Al4+ | Al4 接口+ | 0-20mA,0-10V,1%,采样率 2ksps |
| AI4- | Al4 接口- | 0-20mA,0-10V,1%,采样率 2ksps |

### 2.2.8 LAN 🗖

UT-GM9600 提供 4 路以太网接口,物理接口使用 RJ45,出厂固件设置默认 4 路网口 均支持 10/100/1000Mbps 自适应,推荐使用 1000Mbps 工作模式以获得最好的性能。网 口号分布如图 1-10 所示。网口通道说明如表 1-10 所示。

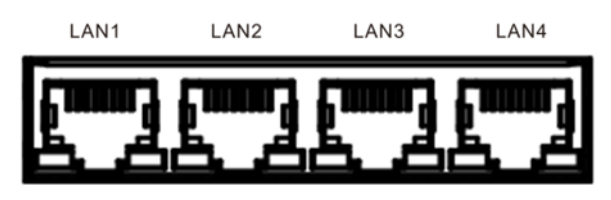

图 1-10 网口号分布图

| 表 1-10 网口通 |
|------------|
|------------|

| 网口标号 | 网络总线    | 说明                     |
|------|---------|------------------------|
| LAN1 | 干兆以太网 1 | 独立 IP,10/100/1000Mbps  |
| LAN2 | 干兆以太网 2 | 独立 IP,10/100/1000Mbps  |
| LAN3 | 千兆以太网 3 | 独立 IP, 10/100/1000Mbps |
| LAN4 | 千兆以太网 4 | 独立 IP, 10/100/1000Mbps |

### 2.2.9 USB 接口

UT-GM9600 提供 2 路标准 USB 2.0 TYPE-A 接口, 如图 1-11 所示。

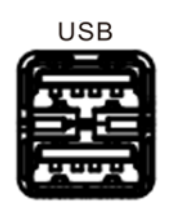

#### 图 1-11 USB 接口示意图

### 2.2.10 Console 接口

UT-GM9600 提供1路 USB TYPE-C 接口,为调试接口,如图 1-12 所示。

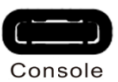

### 图 1-12 Console 接口示意图

### 2.2.11 HDMI 接口

UT-GM9600 提供1路 HDMI 显示接口,如图 1-13 所示。

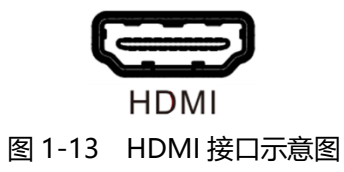

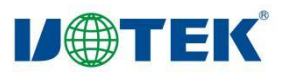

### 2.3 按键

### 2.3.1 RST 按键

UT-GM9600 有 1 个 RST 复位按键, 短按复位, 隐藏式, 如图 1-14 所示。

RST O

#### 图 1-14 RST 按键示意图

### 2.4 指示灯

UT-GM9600 中有 9 个指示灯,分别为电源指示灯、SSD 运行状态灯、系统运行状态 灯、4G 指示灯/WIFI 指示灯指示灯、ERR 错误指示灯、LED1 状态灯、LED2 状态灯、LED3 状态灯、LED4 状态灯,如图 1-15 所示。方便在任何的情况下,了解系统的运行状况,指 示灯具体描述如表 1-15 所示。

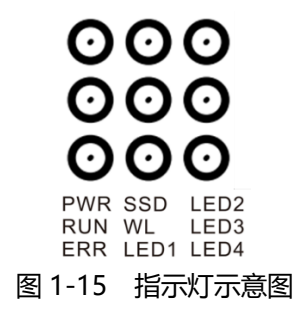

表 1-15 指示灯具体描述

| 标识   | 功能                | 说明                   |
|------|-------------------|----------------------|
|      | 电源指示灯,绿色          | 亮:设备正常上电             |
| PVVK |                   | 灭:设备断电               |
| SSD  | SSD 状态灯,绿色        | 亮:SSD 运行正常           |
| 220  |                   | 灭: SSD 未运行           |
| RUN  | 系统运行状态灯,绿色        | 闪:系统运行正常             |
|      |                   | 灭:系统故障或未运行           |
| \A/I |                   | 亮:4G 拨号成功/WIFI 连接正常  |
| VVL  | 46 指小队 / WIFI 指小队 | 灭: 4G 未拨号成功/WIFI 未连接 |
| ERR  | 错误指示灯             | 亮:运行异常               |
|      |                   | 灭:运行正常               |
| LED1 | LED1 状态灯,绿色       | 闪/灭:用户自定义            |

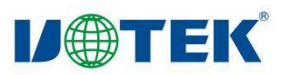

| LED2 | LED2 状态灯,绿色 | 闪/灭:用户自定义 |
|------|-------------|-----------|
| LED3 | LED3 状态灯,绿色 | 闪/灭:用户自定义 |
| LED4 | LED4 状态灯,绿色 | 闪/灭:用户自定义 |

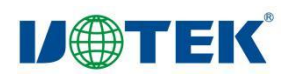

# 第二章、快速入门

# 一、必备软硬件

### 1.1 必备硬件

- 1) UT-GM9600 整机
- 2) 调试电脑主机

# 1.2 必备软件

- 串口终端软件: 超级终端、Tera Term 或者 putty 等
- 串口终端波特率等设置: 1500000, 8N1
- SSH 软件: putty、SSH Security Shell Client 等

# 二、硬件连接

# 2.1 启动配置

默认为 eMMC 启动。

# 2.2 电源连接

UT-GM9600 的电源供应: DC12-36V

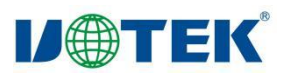

# 三、网络登录

# 3.1 IP 地址和密码

默认 IP: lan1: 192.168.1.2、lan2: 192.168.2.2、

lan3: 192.168.3.2、lan4: 192.168.4.2

用户名: utek, 密码: admin

### 3.2 SSH 远程登录

网线接入 lan1、lan2、lan3、lan4,调试终端选择 SSH 登录。

# 四、系统接口基本操作

### 4.1 DI 的使用

UT-GM9600 共有 18 路 DI, DI 设备名称路径和操作方法如下表。

| 设备名称 | 路径                      | 操作方法                        |
|------|-------------------------|-----------------------------|
| DI1  | /sys/class/dido/di/di1  | cat /sys/class/dido/di/di1  |
| DI2  | /sys/class/dido/di/di2  | cat /sys/class/dido/di/di2  |
| DI3  | /sys/class/dido/di/di3  | cat /sys/class/dido/di/di3  |
| DI4  | /sys/class/dido/di/di4  | cat /sys/class/dido/di/di4  |
| DI5  | /sys/class/dido/di/di5  | cat /sys/class/dido/di/di5  |
| DI6  | /sys/class/dido/di/di6  | cat /sys/class/dido/di/di6  |
| DI7  | /sys/class/dido/di/di7  | cat /sys/class/dido/di/di7  |
| DI8  | /sys/class/dido/di/di8  | cat /sys/class/dido/di/di8  |
| DI9  | /sys/class/dido/di/di9  | cat /sys/class/dido/di/di9  |
| DI10 | /sys/class/dido/di/di10 | cat /sys/class/dido/di/di10 |
| DI11 | /sys/class/dido/di/di11 | cat /sys/class/dido/di/di11 |

### 表 2-1 DI 与 GPIO 的对应关系表

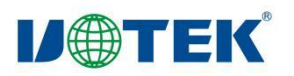

| DI12 | /sys/class/dido/di/di12 | cat /sys/class/dido/di/di12 |
|------|-------------------------|-----------------------------|
| DI13 | /sys/class/dido/di/di13 | cat /sys/class/dido/di/di13 |
| DI14 | /sys/class/dido/di/di14 | cat /sys/class/dido/di/di14 |
| DI15 | /sys/class/dido/di/di15 | cat /sys/class/dido/di/di15 |
| DI16 | /sys/class/dido/di/di16 | cat /sys/class/dido/di/di16 |
| DI17 | /sys/class/dido/di/di17 | cat /sys/class/dido/di/di17 |
| DI18 | /sys/class/dido/di/di18 | cat /sys/class/dido/di/di18 |

# 4.2 DO 的使用

UT-GM9600 共有 10 路 DO,设备名称路径和操作方法如下表。

| 设备名称 | 路径                          | 操作方法                                |
|------|-----------------------------|-------------------------------------|
| DO1  |                             | 开: echo 1 > /sys/class/dido/do/do1  |
|      | /sys/class/did0/d0/d01      | 关: echo 0 > /sys/class/dido/do/do1  |
| 500  | /sys/slass/dida/da/da2      | 开: echo 1 > /sys/class/dido/do/do2  |
| 002  | /sys/class/ulu0/u0/u02      | 关: echo 0 > /sys/class/dido/do/do2  |
| 500  | /sys/slass/dida/da/da2      | 开: echo 1 > /sys/class/dido/do/do3  |
| 003  | /sys/class/did0/d0/d05      | 关: echo 0 > /sys/class/dido/do/do3  |
|      | /sys/class/dido/do/do4      | 开: echo 1 > /sys/class/dido/do/do4  |
| D04  |                             | 关: echo 0 > /sys/class/dido/do/do4  |
| DOF  | /sys/class/dido/do/do5      | 开: echo 1 > /sys/class/dido/do/do5  |
| 005  |                             | 关: echo 0 > /sys/class/dido/do/do5  |
| DOG  | /sys/class/dido/do/do6      | 开: echo 1 > /sys/class/dido/do/do6  |
| 006  |                             | 关: echo 0 > /sys/class/dido/do/do6  |
| 007  | /sys/class/dido/do/do7      | 开: echo 1 > /sys/class/dido/do/do7  |
| 007  |                             | 关: echo 0 > /sys/class/dido/do/do7  |
| 008  | /sys/class/dido/do/do8      | 开: echo 1 > /sys/class/dido/do/do8  |
| 000  |                             | 关: echo 0 > /sys/class/dido/do/do8  |
|      | /sys/class/dida/da/da0      | 开: echo 1 > /sys/class/dido/do/do9  |
| 603  | /sys/ciass/did0/d0/d09      | 关: echo 0 > /sys/class/dido/do/do9  |
| DO10 | /sys/class/dido/do/do10     | 开: echo 1 > /sys/class/dido/do/do10 |
| 0010 | / sys/class/ulu0/u0/u0/0010 | 关: echo 0 > /sys/class/dido/do/do10 |

### 表 2-2 DO 与 GPIO 的对应关系表

# 4.3 AI 的使用

UT-GM9600 共有 4 路 AI, 采集电压量程 4~20mA/0~12V, 采集精度 1%, 采集速率 125SPS, AI 的对应路径和操作如表 2-3 所示。注意:开机默认位电压模式,如需要电流模式请自行修改。

| 设备名称     | 路径                                            | 操作方法                   |  |
|----------|-----------------------------------------------|------------------------|--|
| ۸11      | /sys/class/adc/shc6248/ch1_curren             | 读电压: cat ch1_voltage   |  |
| ALI      | t和ch1_voltage                                 | 读电流: cat ch1_current   |  |
| A12      | /sys/class/adc/shc6248/ch2_curren             | 读电压: cat ch2_voltage   |  |
| AIZ      | t和ch2_voltage                                 | 读电流: cat ch2_current   |  |
| A12      | /sys/class/adc/shc6248/ch3_curren             | 读电压: cat ch3_voltage   |  |
| AIS      | t和ch3_voltage                                 | 读电流:cat ch3_current    |  |
|          | /sys/class/adc/shc6248/ch4_curren             | 读电压:cat ch4_voltage    |  |
| AI4      | t和ch4_voltage                                 | 读电流: cat ch4_current   |  |
| ch1 modo | (c)/c/class/ada/chat248/ch1 mada              | 电流模式:echo 0 > ch1_mode |  |
| cm_mode  |                                               | 电压模式:echo 1 > ch1_mode |  |
| ch2 modo | (c) (c) c) c) c) c) c) c) c) c) c) c) c) c) c | 电流模式:echo 0 > ch2_mode |  |
|          |                                               | 电压模式:echo 1 > ch2_mode |  |
| ch2 modo | (c)/c/class/ada/cha6248/ch2 mada              | 电流模式:echo 0 > ch3_mode |  |
| cn3_mode |                                               | 电压模式:echo 1 > ch3_mode |  |
| Ch4 mode | /suc/class/adc/shc6248/sh4 mada               | 电流模式:echo 0 > ch4_mode |  |
|          |                                               | 电压模式:echo 1 > ch4_mode |  |

表 2-3 AI 的对应路径表

# 4.4 RS232、RS485 串口

UT-GM9600 共有 2 路 RS-232, 8 路 RS-485 接口,配置设备路径如下表。

RS232 是全双工,测试时 TX 短接 RX 即可收发测试,RS485 是半双工,同一时刻只能 发送或者接收,测试时可以互相短接,例如 rs485-1 的 A1 接 rs485-2 的 A2,B1 接 B2 进 行测试,测试完可以使用 killall uart-receive 关掉接收进程。

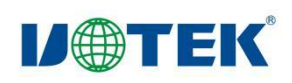

| 设备名称    | 路径           | 操作方法                                                                                      |
|---------|--------------|-------------------------------------------------------------------------------------------|
| rs232-1 | /dev/rs232-1 | 接收: uart-receive 9600 /dev/rs232-1 &<br>发送: uart-send 9600 /dev/rs232-1 "hello<br>world!" |
| rs232-2 | /dev/rs232-2 | 接收: uart-receive 9600 /dev/rs232-2 &<br>发送: uart-send 9600 /dev/rs232-2 "hello<br>world!" |
| rs485-1 | /dev/rs485-1 | 接收: uart-receive 9600 /dev/rs485-1 &<br>发送: uart-send 9600 /dev/rs485-1 "hello<br>world!" |
| rs485-2 | /dev/rs485-2 | 接收: uart-receive 9600 /dev/rs485-2 &<br>发送: uart-send 9600 /dev/rs485-2 "hello<br>world!" |
| rs485-3 | /dev/rs485-3 | 接收: uart-receive 9600 /dev/rs485-3 &<br>发送: uart-send 9600 /dev/rs485-3 "hello<br>world!" |
| rs485-4 | /dev/rs485-4 | 接收: uart-receive 9600 /dev/rs485-4 &<br>发送: uart-send 9600 /dev/rs485-4 "hello<br>world!" |
| rs485-5 | /dev/rs485-5 | 接收: uart-receive 9600 /dev/rs485-5 &<br>发送: uart-send 9600 /dev/rs485-5 "hello<br>world!" |
| rs485-6 | /dev/rs485-6 | 接收: uart-receive 9600 /dev/rs485-6 &<br>发送: uart-send 9600 /dev/rs485-6 "hello<br>world!" |
| rs485-7 | /dev/rs485-7 | 接收: uart-receive 9600 /dev/rs485-7 &<br>发送: uart-send 9600 /dev/rs485-7 "hello<br>world!" |
| rs485-8 | /dev/rs485-8 | 接收: uart-receive 9600 /dev/rs485-8 &<br>发送: uart-send 9600 /dev/rs485-8 "hello<br>world!" |

| 表 2-4 | RS232、 | RS485 | 对应路径表 |
|-------|--------|-------|-------|
|-------|--------|-------|-------|

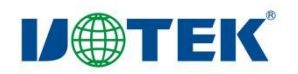

# 4.5 RTC 的使用

hwclock -r:显示 RTC 时间

hwclock -w: 将系统时间写到 RTC

hwclock -s:将 RTC 时间设置为系统时间

# 4.6 有线网络配置

UT-GM9600当前系统里已进行了简单的配置,开机即用。具体的 IP 地址如表 2-5 所

示。

### 表 2-5 网口对应 IP 地址表

| 网络接口 | IP 地址       |
|------|-------------|
| lan1 | 192.168.1.2 |
| lan2 | 192.168.2.2 |
| lan3 | 192.168.3.2 |
| lan4 | 192.168.4.2 |

### (1) 临时修改 ip: ifconfig 配置,系统重启后配置不生效。

查看全部网卡信息:

\$ ifconfig -a

查看指定网卡信息:

\$ ifconfig lan1

启动/禁用指定网卡:

```
$ ifconfig lan1 up
```

```
$ ifconfig lan1 down
```

### 配置 IP、子网掩码、广播地址

```
$ ifconfig lan1 192.168.1.123 #配置 lan1 IP 地址
$ ifconfig lan1 192.168.1.123/24 #lan1 IP 地址和子网掩码 255.255.255.0
$ ifconfig lan1 192.168.1.123/24 broadcast 192.168.1.255 #配置 lan1 IP 地
```

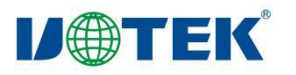

址、子网掩码和广播地址

#### 启用/禁用广播功能

```
$ ifconfig lan1 broadcast 192.168.1.255 #启用 lan1 广播功能
```

```
$ ifconfig lan1 -broadcast #禁用 lan1 广播功能
```

### 配置最大传输单元

\$ ifconfig lan1 mtu 1500 #设置 lan1 能通过的最大数据包大小为 1500 bytes

### 开启/关闭混杂模式

```
$ ifconfig lan1 promisc #开启混杂模式
```

```
$ ifconfig lan1 -promisc #关闭混杂模式
```

### (2) 永久修改 ip: netplan 配置

可以通过 netplan 指令配置网络配置。

打开 IP 配置文件:

\$ sudo vi /etc/netplan/01-network-manager-all.yaml

按下"i"键进入编辑模式,修改 ip 地址等参数,以下为默认网络配置:

```
network:
 #配置版本,一般都是2
 version: 2
 #指定网络管理软件
 renderer: networkd
 #以太网配置
 ethernets:
  #指定网卡名称
  lan1:
    #DHCP 配置, 配置为 yes 则无需配置静态 IP 地址和子网掩码
    dhcp4: yes
  lan2:
    dhcp4: no
    #指定 IP 地址和子网掩码
    addresses:
     - 192.168.2.2/24
    #网关配置
    gateway4: 192.168.2.1
    #DNS 配置
    nameservers:
     addresses: [8.8.8.8]
   lan3:
```

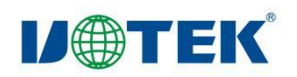

```
dhcp4: no
  addresses:
    - 192.168.3.2/24
  gateway4: 192.168.3.1
  nameservers:
    addresses: [8.8.8.8]
lan4:
  dhcp4: no
  addresses:
    - 192.168.4.2/24
  gateway4: 192.168.4.1
  nameservers:
    addresses: [8.8.8.8]
```

根据需要修改网络参数,修改完成后敲 Esc 键退出编辑模式,输入冒号":",然后输入

"wq"保存并退出,然后输入以下指令或重启系统使配置生效:

\$ sudo netplan apply

注意: yaml 文件需要注意格式规范, 缩进只能用 2 个空格, 不能使用 Tab, 冒号后边如果

还要文本,需要一个空格,不然会导致配置不生效,建议修改前先备份。

### 4.7 WI-FI 网络配置

运行 ip addr 命令就会看到 wlan0 的网络接口

此时可使用 NetworkManager 来管理无线网络连接,以下列出 nmcli 的常用 WIFI 配

置命令

```
# 列出 WIFI 列表
nmcli device wifi list
# 连接无密码网络, <ssid>是连接 WIFI 的 SSID
nmcli device wifi connect <ssid>
# 连接有密码网络, <ssid>是连接 WIFI 的 SSID, <psk>是连接 WIFI 的密码
```

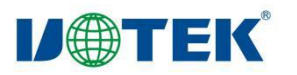

nmcli device wifi connect <ssid> password <psk> # 查看是否连接成功 nmcli device status

若 WIFI 模块支持 STA,可使用以下命令配置热点

# 创建 connection
# 以下命令中的 WIFI\_NAME、WIFI\_SSID、WIFI\_PSK, 可根据需求修改
nmcli device wifi hotspot ifname wlan0 con-name WIFI\_NAME ssid
WIFI\_SSID
password WIFI\_PSK
nmcli connnection modify WIFI NAME connection.autoconnect yes

### 4.8 HDMI

即插即用。

### 4.9 LED

系统板载9颗LED,分别是:

| 1 | 电源      | 2 | run | 3 | User-led1~User-led4 |
|---|---------|---|-----|---|---------------------|
| 4 | 4G/wifi | 5 | 硬盘  | 6 | 5G                  |

1、PWR

PWR 灯为系统"电源"指示灯,常亮为绿色。当 UT-GM9600 接上电源后就会亮起。

#### 2、RUN

RUN 灯为系统的"运行"指示灯, 点亮时为绿色。默认情况下, 系统上电时为闪烁状

态。如果 RUN 灯上电后是灭, 说明系统加载异常, 需要断电重启系统。

### 3、User-led

系统有 4 个 user-led1~user-led4, 用户可自定义。

操作方法: echo 1 > /sys/class/leds/usr-led1/brightness 亮

操作方法: echo 0 > /sys/class/leds/usr-led1/brightness 灭

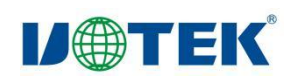

### 4、4G/wifi

4G 和 wifi 共用一个灯, 4G 拨号成功或 wifi 有连接时绿灯常亮。

5、硬盘

SSD 正常 (如有) 工作绿灯闪烁。

6、错误

出现错误绿灯常亮。

### 4.10 查看系统主频

核心板主频可用如下命令查看:

```
root@rk3568~# cat
/sys/devices/system/cpu/cpufreq/policy0/scaling_cur_freq
408000
```

# 4.11 查看系统核心温度

核心温度可用如下命令查看:

```
root@rk3568:~# cat /sys/class/thermal/thermal_zone*/temp
44375
43750
```

以上查询到的温度结果除以 1000 则为对应的温度, 单位为摄氏度, 如 42500 的对应温度

为 42.5 摄氏度。

# 4.12 USB 设备

即插即用。U 盘名称: /dev/sda\*。

### 4.13 4G 设备使用方法

UT-GM9600 上的 4G 模块使用流程如下: 拨号方法 longsung-CM 1 &。

# 五、CAN 使用方法

UT-GM9600 支持三路原生 CAN, 原生 CAN 口支持 CAN 2.0B, 支持波特率 5K、10K、

100K、125K、250K、500K,下面介绍原生 CAN 的配置及测试方法。

### 5.1 CAN 端口在 down 的状态下可使用以下方法进行配置

• 把 CAN 配置为 CAN2.0, 并设置波特率:

```
# /sbin/ip link set can0 type can bitrate 1000000
# /sbin/ip link set can1 type can bitrate 1000000
# /sbin/ip link set can2 type can bitrate 1000000
```

### 5.2 启用或关闭 CAN

● 启动 CAN

```
# ifconfig can0 up
# ifconfig can1 up
# ifconfig can2 up
```

● 关闭 CAN

```
# ifconfig can0 down
# ifconfig can1 down
# ifconfig can2 down
```

# 5.3 CAN 测试

在确保网络连通和 Ubuntu 源可用情况下,可以安装 can-utils 来测试 CAN。

```
# sudo apt-get update
# sudo apt-get install can-utils
```

CAN 常用的测试工具是 candump、cansend、cangen,下面简单介绍这三个工具的

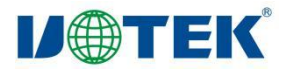

用法:

candump 一般用于 CAN 帧接收,如:

# candump can0

cansend 和 cangen 一般用于 CAN 帧发送, 如:

# cangen can0 -D 1122334455667788 -L 8

或

# cansend can0 123#1122334455667788

# 六、镜像更新与烧录

本章将举例详细介绍 update.img 镜像更新与烧录过程。

将 afptool、rkImageMaker、rk356x-mkupdate.sh、unpack.sh、update.img (镜

像文件名字以实际为准)复制到 linux 系统目录,本例子路径如下:

```
root@ubuntu:/prj2/test# ls
afptool rk356x-mkupdate.sh rkImageMaker unpack.sh update.img
root@ubuntu:/prj2/test#
```

# 6.1 解压 update.img

执行以下指令解压 update.img 镜像文件:

#解压 update.img 文件

./unpack.sh update.img

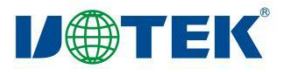

| root@ubuntu:/prj2/tes  | t# ./unpack.sh upd | date.img                       |      |
|------------------------|--------------------|--------------------------------|------|
| *******rkImageMaker    | ver 2.23*******    |                                |      |
| Unpacking image, pleas | se wait            |                                |      |
| Exporting boot.bin     |                    |                                |      |
| Exporting firmware.im  | 9                  |                                |      |
| Unpacking image succes | 5S.                |                                |      |
| Android Firmware Packa | age Tool v2.27     |                                |      |
| Check file OK          |                    |                                |      |
| UNPACK                 |                    |                                |      |
| out/package-file       | offset=0x800       | size=0xF1                      |      |
| out/parameter.txt      | offset=0x1000      | size=0x209                     |      |
| out/MiniLoaderAll.bin  | offset=0x1800      | size=0x6F9C0                   |      |
| out/uboot.img offset   | t=0x71800 size=0x  | <400000                        |      |
| out/misc.img offset    | t=0x471800 size=0x | <c000< td=""><td></td></c000<> |      |
| out/boot.img offset    | t=0x47D800 size=0x | <22CBE00                       |      |
| out/recovery.img       | offset=0x274980    | 00 size=0x292                  | 5C00 |
| out/rootfs.img offse   | t=0x506F800        | size=0x5B400000                |      |
| out/oem.img offse      | t=0x6046F800       | size=0x10A6000                 |      |
| out/grems.img offset   | t=0x61515800       | size=0x403000                  |      |
| out/userdata.img       | offset=0x619188    | 300 size=0x446                 | 000  |
| Unpack firmware OK!    |                    |                                |      |
| ОК                     |                    |                                |      |
| root@ubuntu:/prj2/tes  | t#                 |                                |      |

解压完生成的文件在 out 目录下, 如图所示:

root@ubuntu:/prj2/test# ls out/ boot.bin firmware.img MiniLoaderAll.bin oem.img parameter.txt rootfs.img userdata.img boot.img grems.img misc.img package-file recovery.img uboot.img root@ubuntu:/prj2/test#

# 6.2 更新镜像文件

out 目录下有各种 img 文件,以下以修改根文件系统为例.

例如添加配置文件,改动配置文件:

```
#创建目录用来挂载 rootfs.img
mkdir rootfs
#挂载
sudo mount out/rootfs.img rootfs/
#查看是否挂载成功
df -h
```

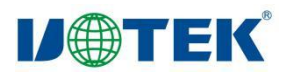

| root@ubuntu:/p | orj2/tes | t# df | -h    |      |                   |
|----------------|----------|-------|-------|------|-------------------|
| Filesystem     | Size     | Used  | Avail | Use% | Mounted on        |
| udev           | 956M     | Θ     | 956M  | 0%   | /dev              |
| tmpfs          | 198M     | 24M   | 174M  | 12%  | /run              |
| /dev/sdal      | 39G      | 29G   | 7.8G  | 79%  | /                 |
| tmpfs          | 986M     | 192K  | 985M  | 1%   | /dev/shm          |
| tmpfs          | 5.0M     | Θ     | 5.0M  | 0%   | /run/lock         |
| tmpfs          | 986M     | Θ     | 986M  | 0%   | /sys/fs/cgroup    |
| /dev/sdb       | 40G      | 20G   | 18G   | 53%  | /prj2             |
| tmpfs          | 198M     | 28K   | 197M  | 1%   | /run/user/108     |
| tmpfs          | 198M     | Θ     | 198M  | 0%   | /run/user/0       |
| /dev/loop0     | 1.4G     | 1.2G  | 106M  | 92%  | /prj2/test/rootfs |

#### 直接去挂载目录下添加新的配置文件:

#跳转到挂载文件夹 etc 目录下 cd rootfs/etc #在 etc 目录下创建一个测试文件

touch update-test

#### 创建完成如下:

| root@ubuntu:/prj2/test/rootfs/etc# ls |                 |                           |               |                        |                     |  |  |  |
|---------------------------------------|-----------------|---------------------------|---------------|------------------------|---------------------|--|--|--|
| alsa                                  | factory         | inittab                   | localtime     | pm                     | socketcand.conf     |  |  |  |
| bash.bashrc                           | fonts           | input-event-daemon.conf   | mke2fs.conf   | profile                | ssh                 |  |  |  |
| bash_completion.d                     | fstab           | input-event-daemon.conf.d | mtab          | profile.d              | ssl                 |  |  |  |
| bindresvport.blacklist                | generate_logs.d | inputrc                   | my.cnf        | protocols              | timezone            |  |  |  |
| collectd.conf                         | group           | iproute2                  | mysql         | pulse _                | udev                |  |  |  |
| cups                                  | hostapd         | iptables.conf             | netconfig     | rc_keymaps             | update-test         |  |  |  |
| dbus - 1                              | hostapd.accept  | iqfiles                   | network       | rc.local               | usbmount            |  |  |  |
| dhcpcd.conf                           | hostapd.conf    | irqbalance.d              | nfsmount.conf | <pre>rc_maps.cfg</pre> | version             |  |  |  |
| dnsmasq.conf                          | hostapd.deny    | issue                     | nsswitch.conf | resolv.conf            | watchdog.conf       |  |  |  |
| dropbear                              | hostname        | ld.so.cache               | ntp.conf      | services               | watchdogd.conf      |  |  |  |
| ethertypes                            | hosts           | libinput                  | os-release    | shadow                 | wpa_supplicant.conf |  |  |  |
| exports                               | init.d          | libnl                     | passwd        | shells                 | xdg                 |  |  |  |
| root@ubuntu:/prj2/test/rootfs/etc#    |                 |                           |               |                        |                     |  |  |  |

#### 创建完成取消挂载根文件系统:

#退出 rootfs/目录 cd ../.. #在/etc 目录下创建一个测试文件 sudo umount rootfs/

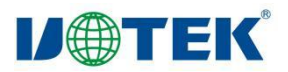

| root@ubuntu:/p | orj2/tes | t/root | tfs/eto | c# cd      | /              |
|----------------|----------|--------|---------|------------|----------------|
| root@ubuntu:/p | orj2/tes | t# suc | do umou | unt ro     | ootfs/         |
| root@ubuntu:/p | orj2/tes | t# df  | -h      |            |                |
| Filesystem     | Size     | Used   | Avail   | Use%       | Mounted on     |
| udev           | 956M     | Θ      | 956M    | 0%         | /dev           |
| tmpfs          | 198M     | 24M    | 174M    | 12%        | /run           |
| /dev/sdal      | 39G      | 29G    | 7.8G    | 79%        | /              |
| tmpfs          | 986M     | 192K   | 985M    | 1%         | /dev/shm       |
| tmpfs          | 5.0M     | Θ      | 5.0M    | <u>0</u> % | /run/lock      |
| tmpfs          | 986M     | Θ      | 986M    | 0%         | /sys/fs/cgroup |
| /dev/sdb       | 40G      | 20G    | 18G     | 53%        | /prj2          |
| tmpfs          | 198M     | 28K    | 197M    | 1%         | /run/user/108  |
| tmpfs          | 198M     | Θ      | 198M    | 0%         | /run/user/0    |
| root@ubuntu:/p | orj2/tes | t#     |         |            |                |
|                |          |        |         |            |                |

# 6.3 打包 update.img

执行以下指令打包 update.img 镜像文件:

#执行指令打包 update.img 文件

./rk356x-mkupdate.sh

### 打包成功如下所示:

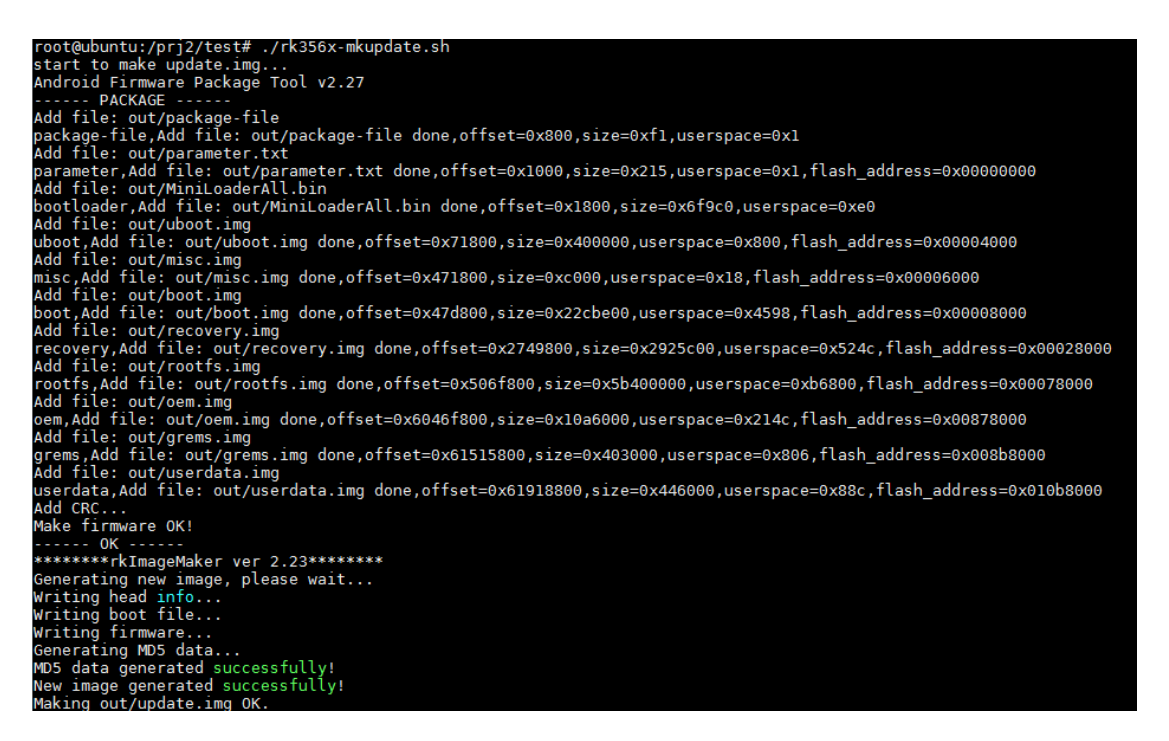

#### 在 test 目录下的 update.img 就是更新后的镜像固件

| root@ubuntu:/prj2/test# ls<br>afptool out rk356x-mkupdate.sh<br>root@ubuntu:/prj2/test# | rkImageMaker | unpack.sh | update.img |
|-----------------------------------------------------------------------------------------|--------------|-----------|------------|
|                                                                                         |              |           |            |

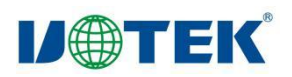

# 6.4 烧写固件

在 windows 系统下安装好瑞芯微的官方 RKTool 驱动,运行 RKDevTool.exe:

| 📊 bin           | 2017/9/11 15:07 | 文件夹            |          |
|-----------------|-----------------|----------------|----------|
| Language        | 2017/9/11 15:07 | 文件夹            |          |
| Log             | 2024/12/2 15:51 | 文件夹            |          |
| 📄 config.cfg    | 2024/12/2 15:51 | CFG 文件         | 6 KB     |
| 🔄 config        | 2023/5/4 16:56  | 配置设置           | 2 KB     |
| revision        | 2023/9/11 11:01 | 文本文档           | 4 KB     |
| 🔀 RKDevTool     | 2023/9/11 11:00 | 应用程序           | 1,222 KB |
| updateimg.cfg   | 2024/7/16 16:27 | CFG 文件         | 6 KB     |
| 🧰 开发工具使用文档_v1.0 | 2021/8/27 10:28 | Microsoft Edge | 450 KB   |

选择"升级固件"选项卡,然后"固件"选项,在弹出的固件窗口选择更新后的

update.img 固件,如下图所示:

| X 瑞芯微开发工具 v3.19                                                                                                    | - | × |
|----------------------------------------------------------------------------------------------------|---|---|
| ★法裁开发工具 v3.19          下载演像 升级固件 高级功能         固件 升级 切換         固件版本:       1.0.00         Loader版本:       1.01         芯片信息:       EK3568         固件:       X:\\GRI文件\cjh\update.img |   | × |
| 没有发现设备                                                                                                    |   |   |

设备上需要拨码并重启设备使设备进入 LOADER 模式:

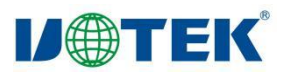

| ☆ 瑞芯微开发工具 v3.19                                                                                        | - | Х |  |
|----------------------------------------------------------------------------------------------------|---|---|--|
| 下载请像     升级固件     高级功能       固件     升级     切換                                                          |   |   |  |
| 固件版本:     1.0.00     Loader版本:     1.01     芯片信息:     RK3566       固件:     X: \\临时文件 \ojh \up date.img |   |   |  |
|                                                                                                    |   |   |  |
|                                                                                                    |   |   |  |
| 发现一个LOADER设备 1-1-2:LOADER ~                                                                            |   |   |  |

进入 LOADER 模式后点击"升级",即可开始升级镜像。烧写过程中,烧写工具右边会

有对应的打印信息,如下图所示:

| ★ 瑞芯微开发工具 v3.19                                                                                      | – 🗆 X                                                                                                    |
|----------------------------------------------------------------------------------------------------|----------------------------------------------------------------------------------------------------|
| 下载镜像 升级固件 高级功能<br>固件 升级 切換<br>固件版本: 1.0.00 Loader版本: 1.01 芯片信息: RK3668<br>固件: X:\临时文件\cjh\update.img | <b>羽山设备开始</b><br>羽山设备成功<br>材地益芯片开始<br>材地益芯片开始<br>茶取F1ashInfo开始<br>茶取F1ashInfo开始<br>准备TDB成功<br>下載DDB成功<br>下載DDB成功<br>下載DB开始<br>正在下載圖件(100%)<br>下載题目件成功 |
| 没有发现设备                                                                                               |                                                                                                    |

烧写完成,烧写工具会提示下载固件成功,设备会自动重启。